## Kelley Blue Book Online for Used plug-in EVs

http://www.saceva.org/finding-used-pevs-at-kbb

- 1. Copy the following directions and then click the Kelley Blue Book Logo above.
- 2. Enter your local Zip Code (Sacramento used in this example). I suggest entering 150 miles for the range to search for vehicles, though many will want to look more closely.
- Click the "used", "certified used", and "private seller (last choice—potential repair issues)" boxes.
- Select starting year of 2012, price minimum of \$5,000, and maximum of \$13,000. 2012 or newer PEVs sold for less than \$6K (except for the Smart Electric Drive 2 seater) are likely have significant problems.
- 5. Leave setting for "All Models" and don't select a vehicle type.
- 6. Click "View", then click "modify search". This is the best way to be able to select "electric". Then "Update" at top. You may also do a search for hybrids, but there is no way to limit the search to plug-in hybrids, other than reading through every hybrid entry. This is the only way to locate Volts, CMAX & Fusion Energis, and Plug-in Prius'.
- 7. Click the "best match" button and change it to "lowest price". Also change to "100" cars per page to speed your search. The first few vehicles are paid promotions, NOT sorted by lowest price, but may be good matches.

SAMPLES (April 13, 2018)

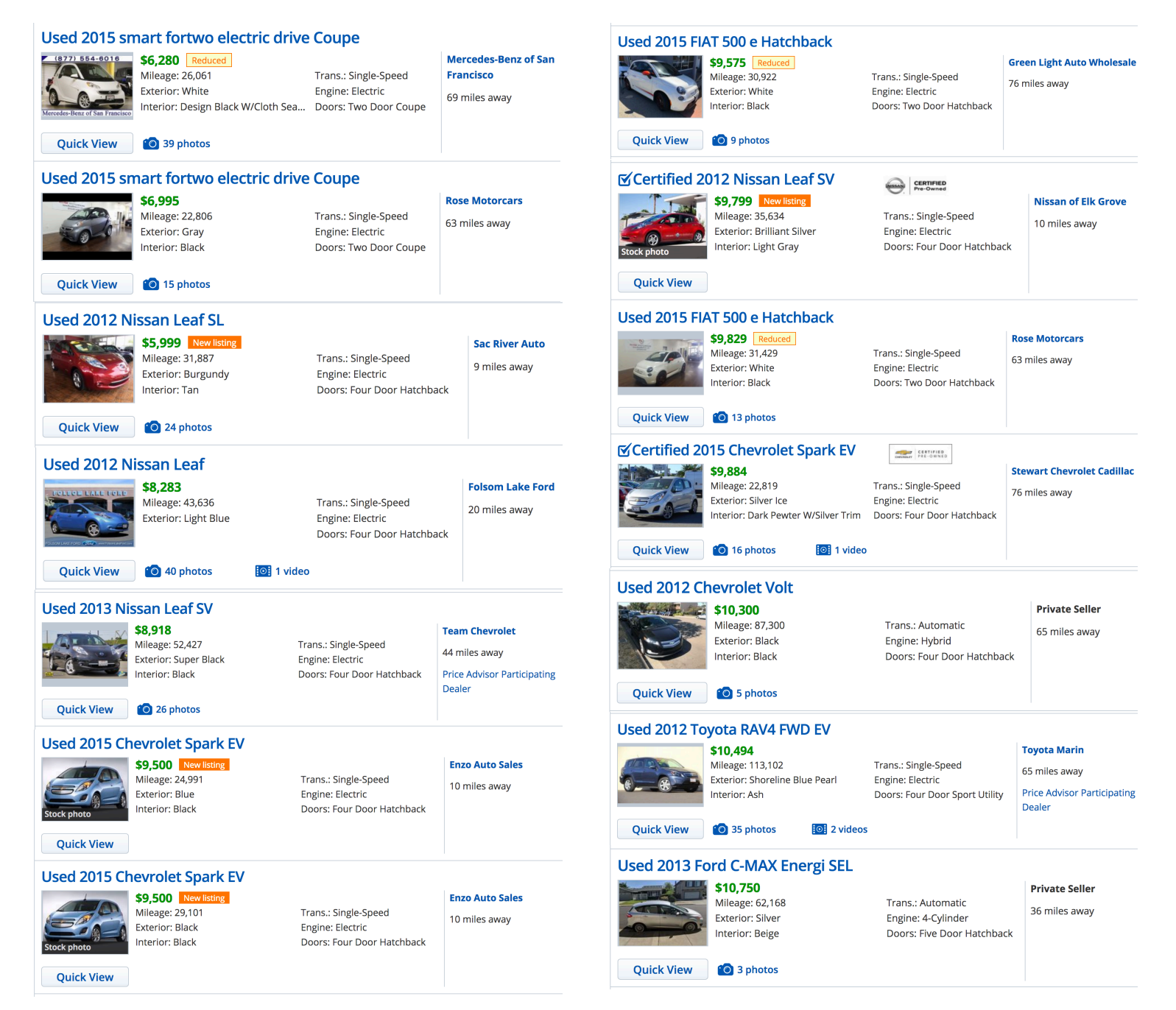

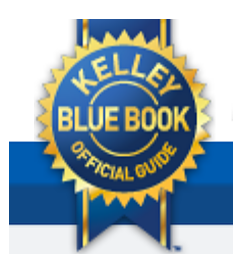

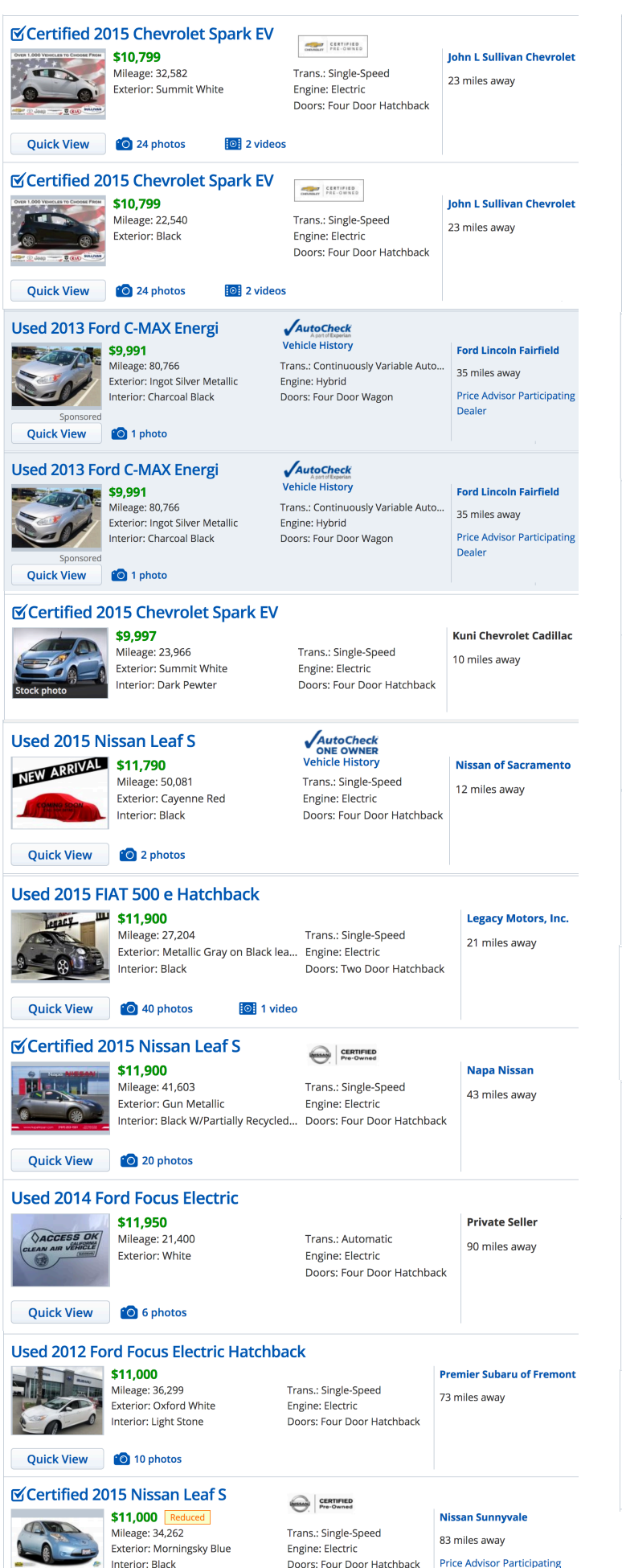

Dealer

🙆 29 photos

Quick View

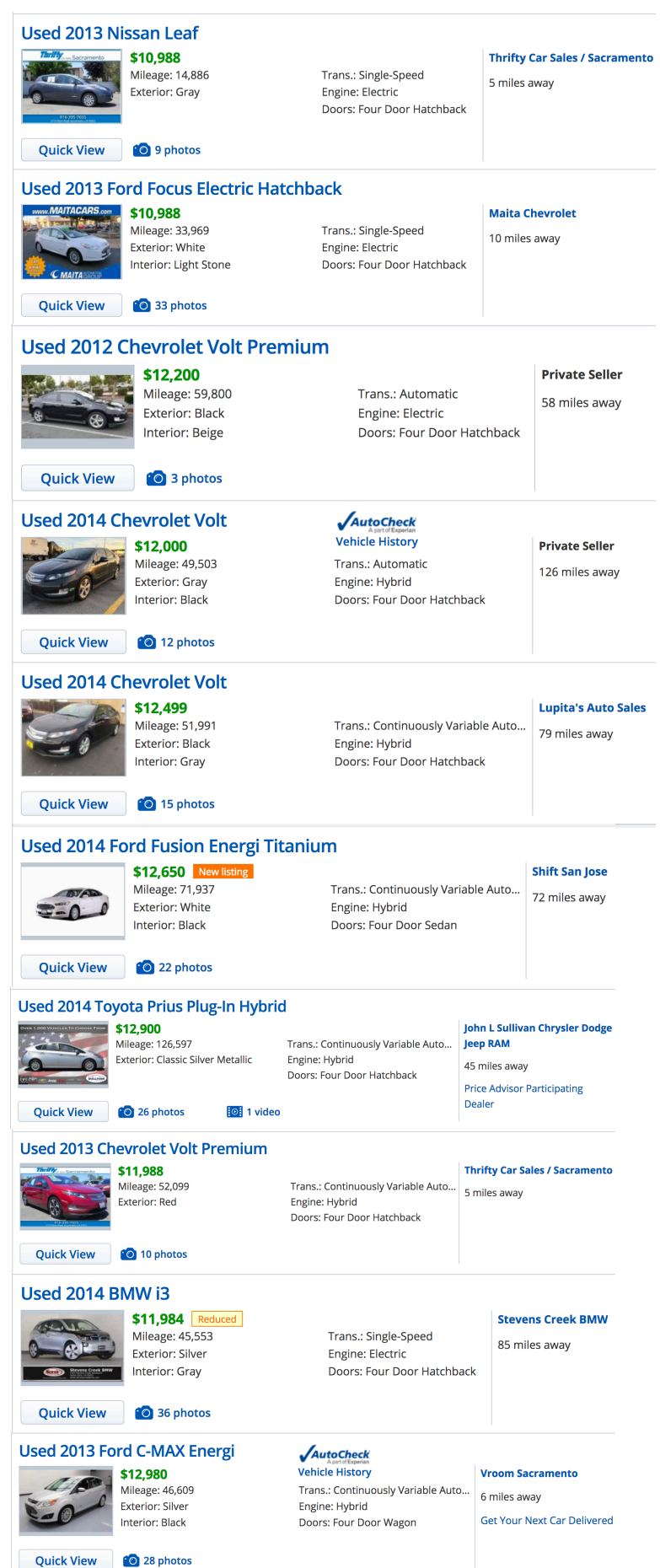